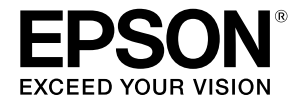

## SC-P9500 Series SC-P7500 Series

# **Beknopte handleiding**

Deze handleiding biedt een overzicht van belangrijke bedieningsprocedures voor deze printer. Raadpleeg de Gebruikershandleiding (Online handleiding) voor gedetailleerde instructies over het gebruik van de printer.

| Voorbereiden op de afdruk 2                                                   |
|-------------------------------------------------------------------------------|
| Media-instelling niet beschikbaar in<br>printerdriver of op bedieningspaneel4 |
| Verbruiksproducten vervangen6                                                 |
| De printkop en rond de kap reinigen7                                          |
| Papier uitwerpen naar de mand8                                                |
| Optionele items9                                                              |
| Kennismaken met de software10                                                 |
| Menulijst12                                                                   |
| De online handleidingen openen16                                              |

## Voorbereiden op de afdruk

Deze pagina's leggen uit hoe u de printer kunt klaarmaken voor de afdruk.

Volg deze stappen nauwgezet om een optimale afdrukkwaliteit te verkrijgen.

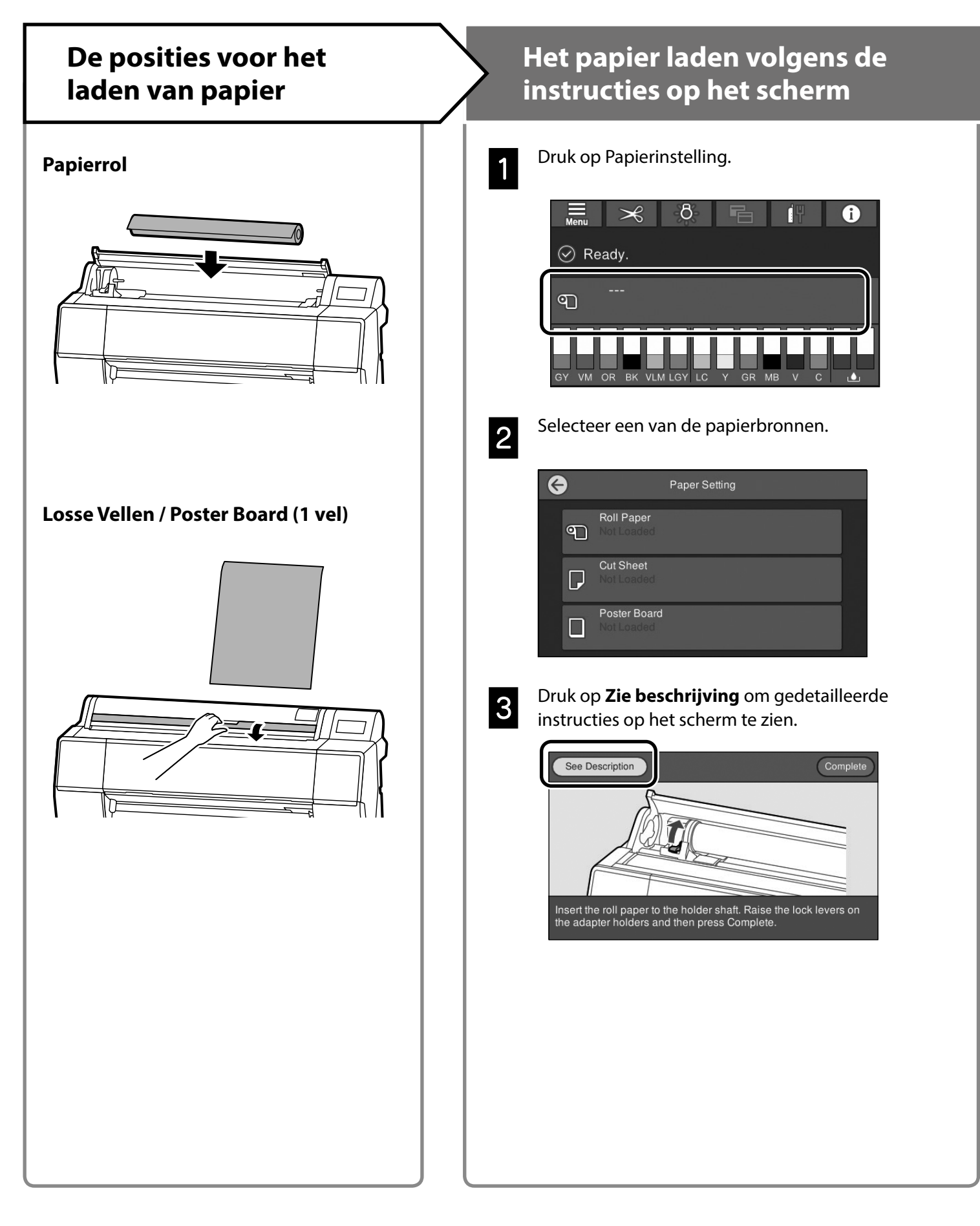

## Papiertype en -formaat instellen

De instelitems verschillen afhankelijk van het papier. Als u een papiertype of -formaat selecteert dat niet overeenkomt met het geladen papier, zal de afdruk plooien, inktvlekken of strepen vertonen. Indien nodig kunt u ook geavanceerde papierinstellingen opgeven.

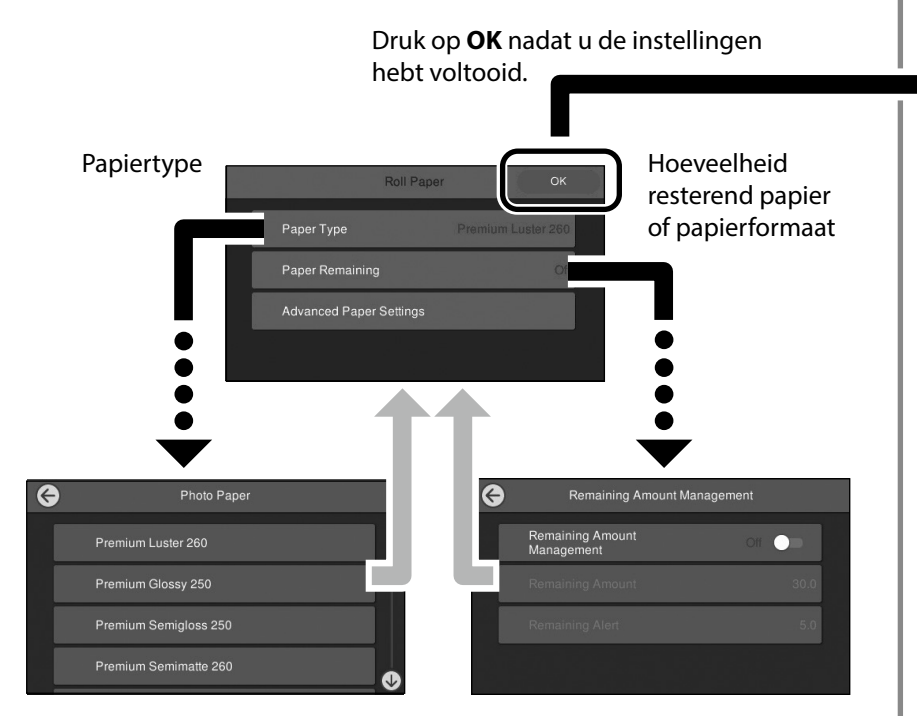

Het uitvoeren van het papier begint als het scherm niet wordt gebruikt gedurende 90 seconden.

Voor speciaal papier van Epson stelt u Papiertype in volgens de beschrijving op de verpakking voor het papier. Als de media-instelling die u wilt gebruiken voor het afdrukken,

niet beschikbaar is in de printerdriver of op het bedieningspaneel, raadpleeg dan de volgende pagina om de media-instellingen op te geven. Als u afdrukt zonder media-instellingen op te geven, kunnen problemen zoals plooien, schuursporen of strepen optreden.

"Media-instelling niet beschikbaar in printerdriver of op bedieningspaneel" op pagina 4

## Afdrukken

Wanneer **Gereed.** wordt weergegeven, kunt u het afdrukken starten.

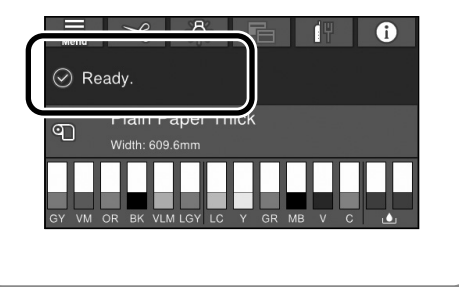

## Media-instelling niet beschikbaar in printerdriver of op bedieningspaneel

U kunt een van de volgende methoden gebruiken voor het opgeven van de media-instellingen.

- Het gereedschap Media-instelling toevoegen gebruiken
- Instelling aangepast papier opgeven

### Het gereedschap Media-instelling toevoegen gebruiken

U kunt Media-instelling toevoegen via internet. Mediainstelling is geladen in de printerdriver of de printer zelf.

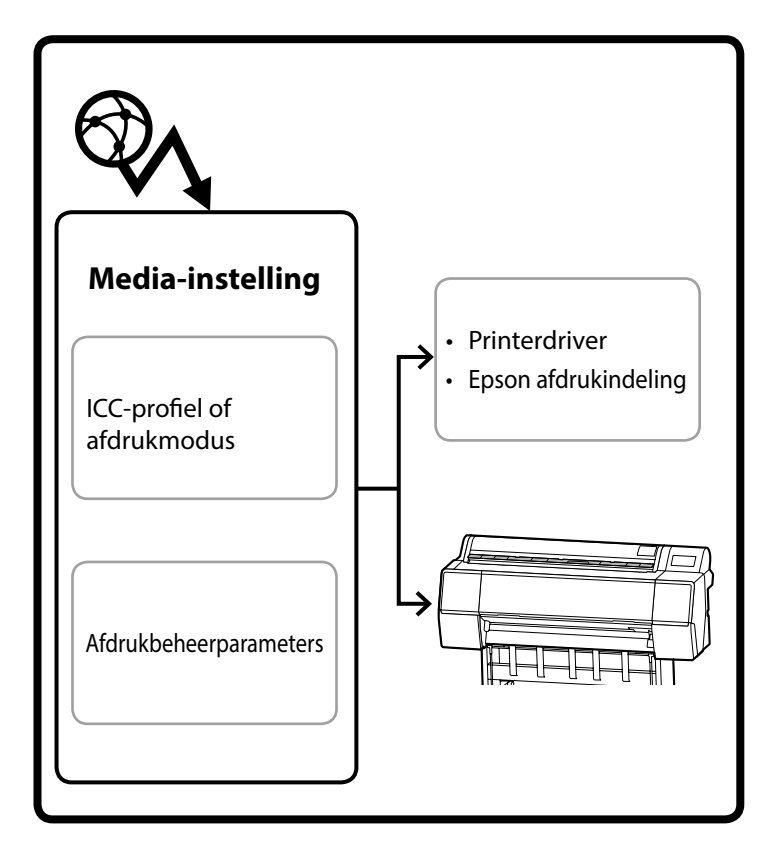

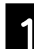

Gebruik een van de volgende methoden voor het openen van het scherm Media-instelling toevoegen.

#### Epson Edge Dashboard

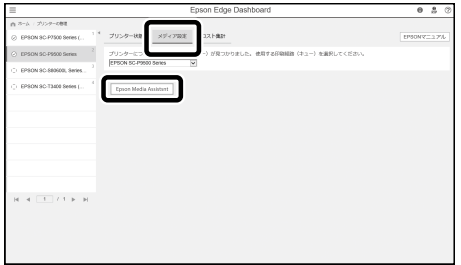

#### Printerdriver (Windows)

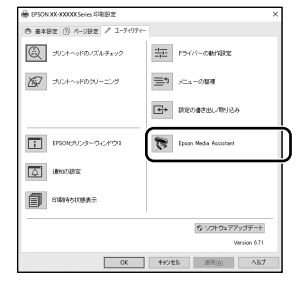

Download de nieuwste printerdriver van de Epsonwebsite.

#### Printerdriver (Mac)

Raadpleeg de Gebruikershandleiding voor informatie over het weergeven van het scherm Toevoegen.

Toont een lijst van de papierinformatie die u kunt toevoegen.

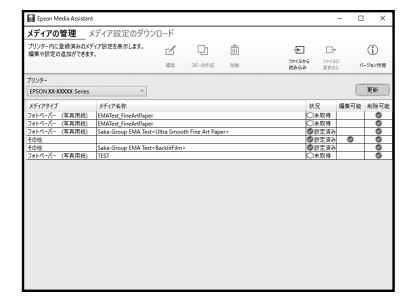

Als de gewenste media-instelling niet beschikbaar is, kunt u Instelling aangepast papier opgeven via dit hulpprogramma. Raadpleeg de Gebruikershandleiding (Online Handleiding) voor informatie over het opgeven van aangepaste papierinstellingen.

2

De media-instelling toevoegen.

Selecteer het gewenste papier en kik dan op **Downloaden en registreren**.

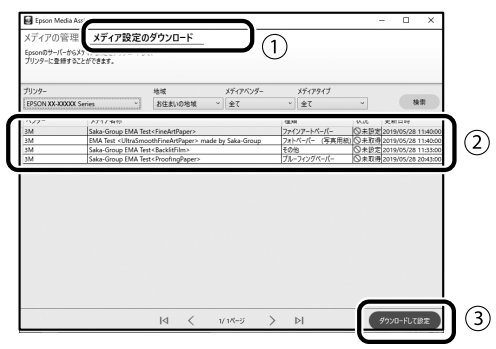

Selecteer het papier waarop u wilt afdrukken in Papiertype voor de printerdriver of in Epson afdrukindeling.

#### Printerdriver (Windows)

|                 | -        |            |       |       |      |    |     | _  |     |        |        |            |
|-----------------|----------|------------|-------|-------|------|----|-----|----|-----|--------|--------|------------|
| Select Setting: | Ourren   | Settings   |       |       |      |    |     | •  |     | Save   | :/Del  |            |
| Media Settings  |          |            |       |       |      |    |     | _  |     |        |        |            |
| Media Type      | Preniur  | n Luster i | Photo | Pape  | (260 | )  |     | •  | Cu  | store  | Setti  | gs         |
| Color:          | Color    |            |       |       |      |    |     | •  | Pho | to Bla | ck în  | k ·        |
| Print Quality:  | Quality  |            |       |       |      |    |     | •  | ρ   | aper   | Confi  | g          |
| Mode:           | @ Auto   | matic      | 00    | store |      |    |     |    |     |        |        |            |
|                 | EPSON    | Standard   | (sRG  | 8)    |      |    |     | •  |     |        |        |            |
| Paper Settings  |          |            |       |       |      |    |     |    |     |        |        |            |
| Source:         | Roll Pap | er         |       |       |      |    |     | -  | Rol | Pape   | r Op   | tion       |
| Size:           | A4 210   | x 297 m    | n     |       |      |    |     | -  |     | ker D  | efne   | d          |
|                 | Bord     | erless     |       |       |      |    |     |    |     |        |        |            |
|                 |          | InkLe      | vels  |       |      |    |     |    |     |        |        |            |
| Print Preview   |          | l lī       | Ĩ.    | Π.    | Ĩ.   | П  | I.  | i. | i.  | Ĩ.     | Ĩ.     | Ĩ.         |
| Layout Manag    | er       |            | 1     |       | 1    |    | 1   | 1  | 1   | 1      | 1      | 1          |
|                 |          | c          | OR    | Y     | LC.  | 10 | PK. | w  | uc. | GR.    | ÷.     | лин<br>NDH |
| Reset Defau     | ta 🛛     |            |       |       |      |    |     |    |     |        | versio | n 6.7      |
|                 |          |            |       |       |      |    |     |    |     |        |        |            |

#### Printerdriver (Mac)

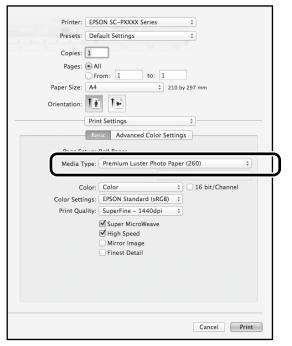

#### Epson afdrukindeling

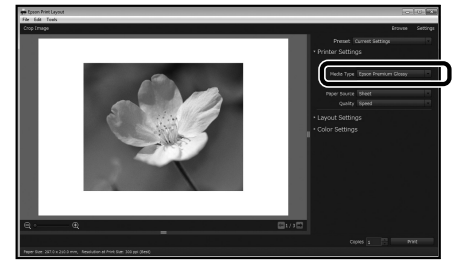

### Instelling aangepast papier opgeven

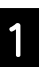

Selecteer Algemene instellingen -Printerinstellingen - Instelling aangepast papier op het bedieningspaneel.

| 3 | Printer Settings                        |   |
|---|-----------------------------------------|---|
|   | Paper Source Settings                   |   |
|   | Custom Paper Setting                    |   |
|   | Auto Cleaning                           |   |
|   | Print Nozzle Check Pattern during Print | • |

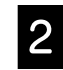

Selecteer het papiernummer (1 tot 30) waaronder u de instellingen wilt opslaan.

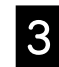

Stel de papierinformatie in.

Zorg dat u de volgende items instelt.

- Referentiepapier wijzigen
- Papierdikte
- Rolkerndiameter (alleen papierrol)
- Verschuiving papiertoevoer

Raadpleeg de Gebruikershandleiding (Online Handleiding) voor informatie over andere instellingen.

## Verbruiksproducten vervangen

Wanneer het tijd is om de verbruiksproducten te vervangen, verschijnt een bericht op het bedieningspaneel. Volg de instructies op het scherm om de items te vervangen. Druk op **Zie beschrijving** op het bedieningspaneel om de procedure te controleren.

### Locatie van vervangingsonderdelen

#### Inktcartridges en mes

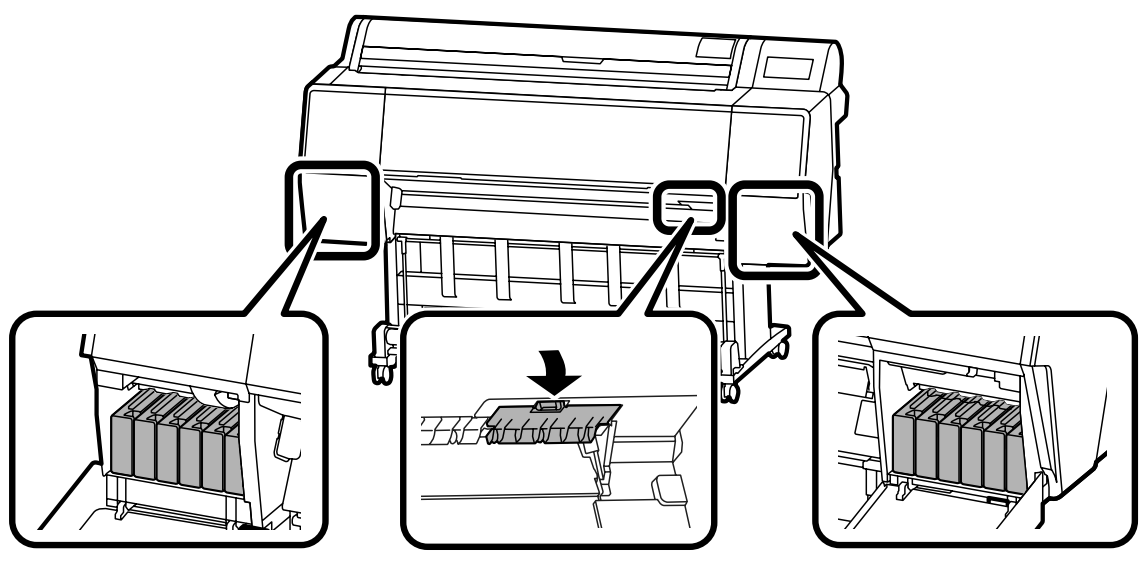

#### Onderhoudsdoos

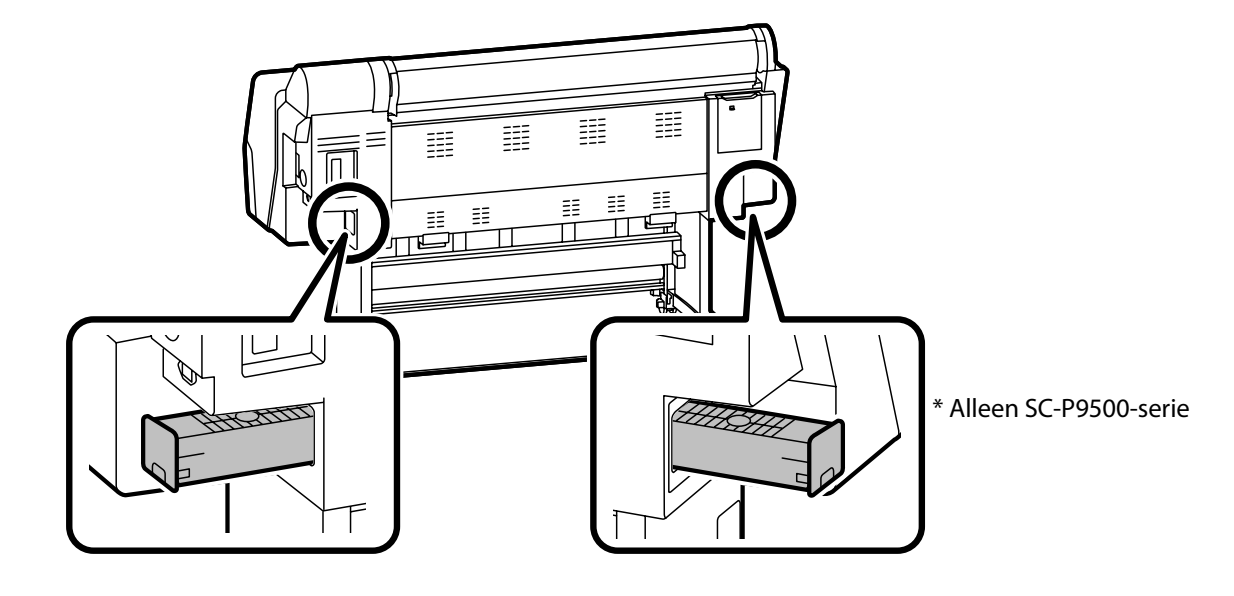

## De printkop en rond de kap reinigen

Als de printkop verstopt is en niet kan worden vrijgemaakt met de automatische reiniging, kunt u proberen de printkop en het gebied rond de kap te reinigen.

#### De printkop schoonmaken

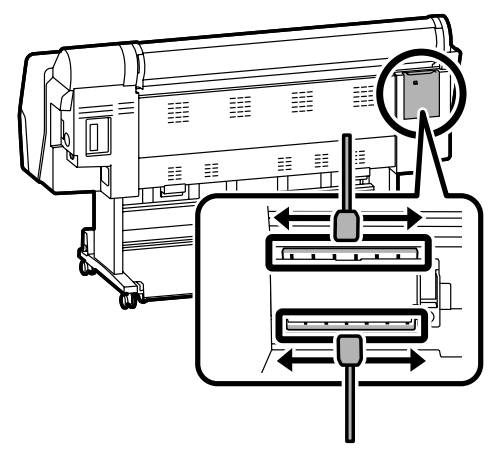

#### Rond de kap schoonmaken

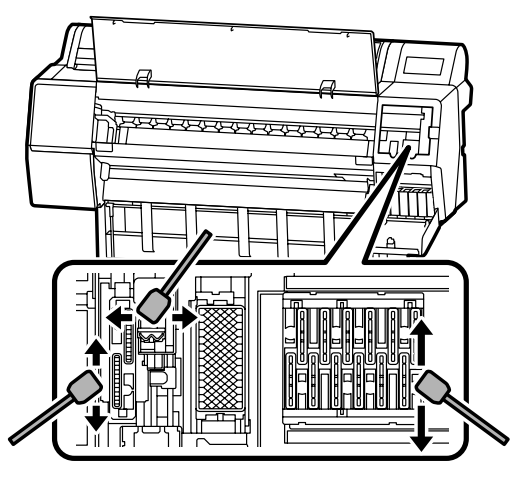

Bekijk de volgende video's om de reinigingsmethoden te controleren.

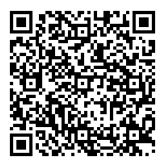

http://www.epson-biz.com/?prd=sc-p9500\_scp7500&inf=playlist

#### Toegang tot de printkop

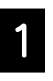

Druk op **Onderhoud - De onderhoudsonderdelen reinigen - De printkop schoonmaken** op het bedieningspaneel.

De printkop gaat naar de reinigingspositie.

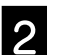

Verwijder het onderhoudsdeksel (achteraan).

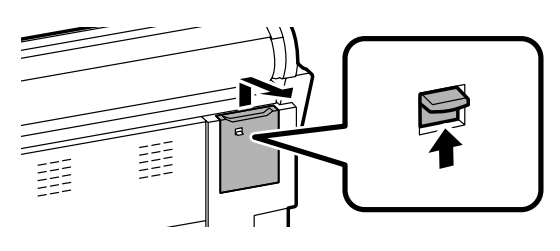

Volg de instructies op het scherm om de reiniging uit te voeren.

## Toegang tot het gebied rond de printkop

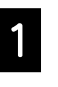

Druk op **Onderhoud - De onderhoudsonderdelen** reinigen - Rond de kap schoonmaken op het bedieningspaneel.

De printkop gaat naar de reinigingspositie.

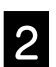

Open het inktdeksel (vooraan) en verwijder dan het onderhoudsdeksel (vooraan).

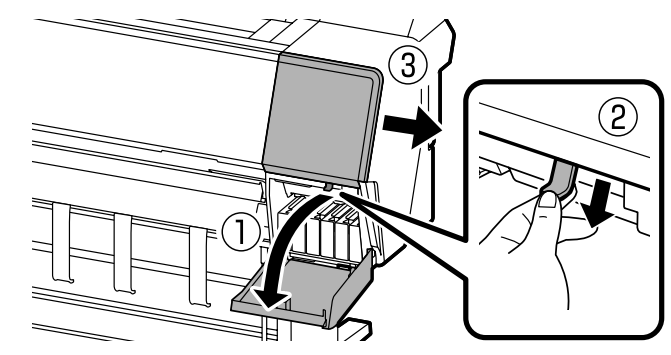

Volg de instructies op het scherm om de reiniging uit te voeren.

## Papier uitwerpen naar de mand

U kunt de mand gebruiken om het papier vloeiend uit te werpen en op te verhinderen dat afdrukken vuil of gekreukt raken.

### !

Werp vellen één voor één uit naar de mand. Als u toestaat dat er meerdere vellen in de mand worden opgestapeld, worden ze mogelijk niet correct uitgeworpen.

#### Uitwerpen vanaf de voorkant van de printer

Het is moeilijk het bedrukte oppervlak te beschadigen omdat het papier is uitgeworpen met het bedrukte oppervlak omhoog gericht.

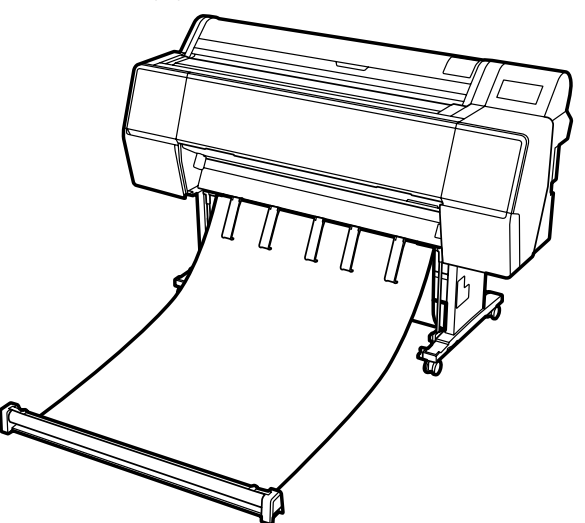

#### Uitwerpen vanaf de achterkant van de printer

Hiermee kunt u papier uitwerpen in een kleine ruimte. Raadpleeg de Gebruikershandleiding (Online handleiding) voor informatie over het installeren van de mand.

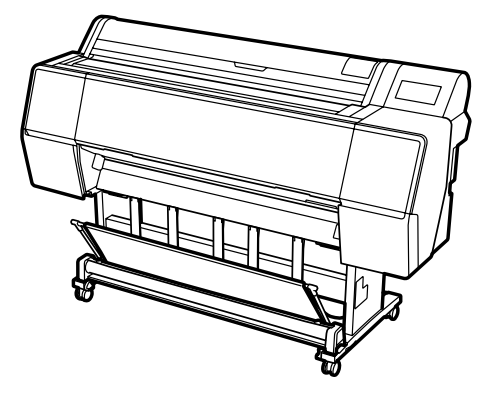

### Installeren op de voorzijde

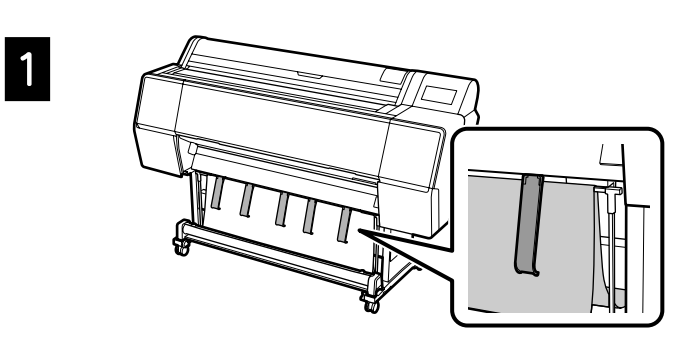

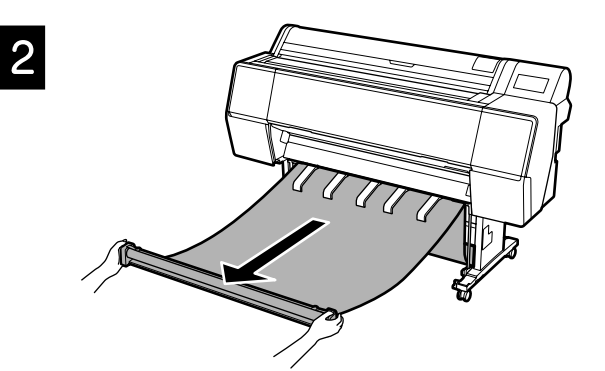

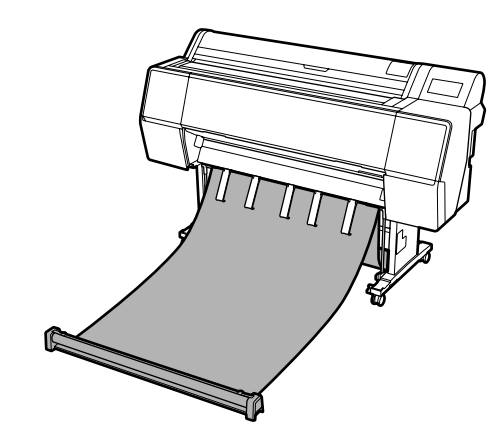

## !

3

Het is mogelijk dat het uitwerpen niet correct gebeurt als het afdrukken wordt uitgevoerd wanneer het doek te dicht is of op de vloer is geplaatst.

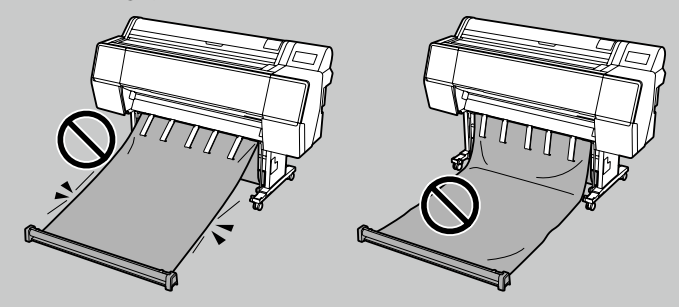

## **Optionele items**

Hieronder worden de optionele items voor deze printer beschreven.

Raadpleeg de handleiding die bij elk optioneel item is geleverd voor meer informatie over de installatie.

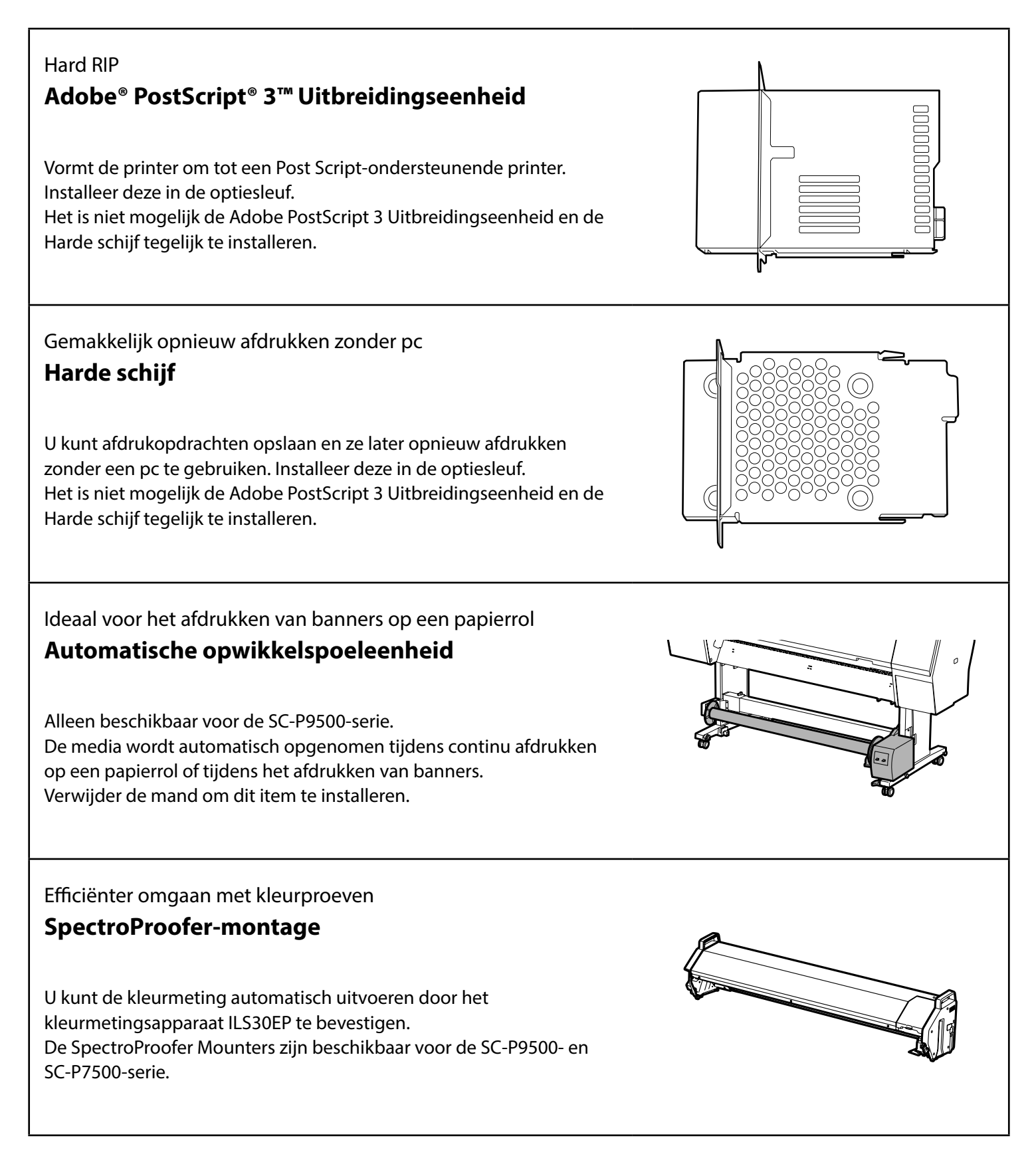

## Afdruksoftware

Afdrukken vanaf elke toepassing

### **Printerdriver**

Gebruik deze software voor het afdrukken van gegevens die vanaf een computer naar een printer zijn verzonden.

Geretoucheerde gegevens van hoog niveau afdrukken als afbeeldingen

## **Epson Print Layout**

Dit is een invoegtoepassing die compatibel is met software zoals Adobe® Photoshop® of Adobe® Lightroom®. U kunt afdrukken met hoge kwaliteit maken zonder dat u onbekende software hoeft te gebruiken.

### Gemakkelijk afdrukken op groot formaat vanaf Microsoft® Office **Epson Print Plug-in for Office**

Dit is een invoegtoepassing die compatibel is met Microsoft® Word, Excel<sup>®</sup> en PowerPoint<sup>®</sup>. U kunt posters en banners maken met enkele eenvoudige bewerkingen vanaf de Microsoft<sup>®</sup> Office-toepassingen.

#### Originele Epson-software RIP **Epson Edge Print (optioneel)**

Dit is originele Epson-software waarmee u de printkop- en inktprestaties kunt maximaliseren. Deze werd geoptimaliseerd voor gebruik in de massaproductie.

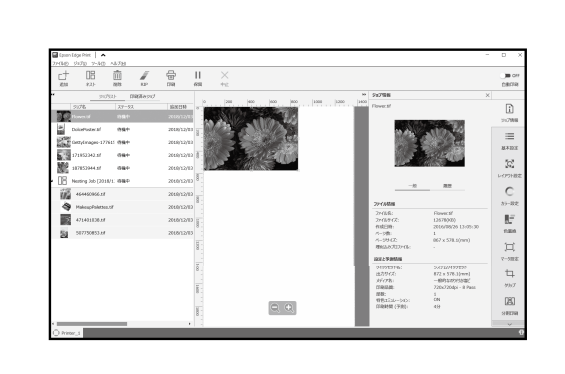

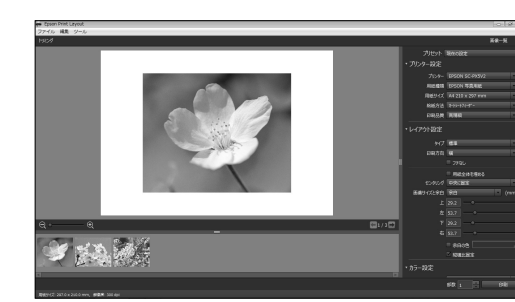

Res

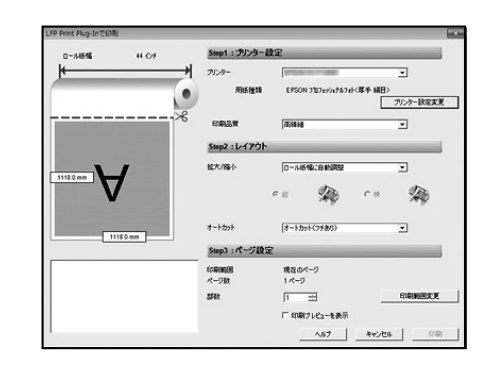

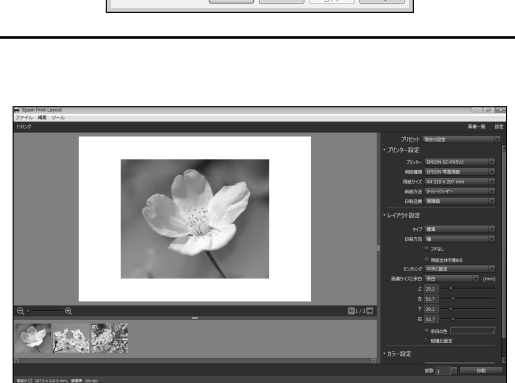

Save/De

Paper Config...

Premium Luster Photo Paper (260) Quality

## Hulpprogramma

| Verschillende instellingen opgeven via een netwerk<br><b>Web Config</b><br>Met deze software kunt u de printerinstellingen controleren en<br>wijzigen met een webbrowser. Voordat u Web Config kunt gebruiken,<br>moet u een IP-adres instellen voor de printer. |                                                                                                    |
|----------------------------------------------------------------------------------------------------|----------------------------------------------------------------------------------------------------|
| Printerbeheersoftware<br><b>Epson Edge Dashboard</b><br>U kunt de printerstatus weergeven, een media-instelling toevoegen of<br>de firmware bijwerken.<br>U kunt maximaal tien printers beheren.                                                                 | E Epison Edge Dathoard Ø \$ 0   A +- 0.5000 0.2000/00 0.2000/00   WE XX XX XX XX XX XX XX XX XX XX XX XX XX |

٦

## Menulijst

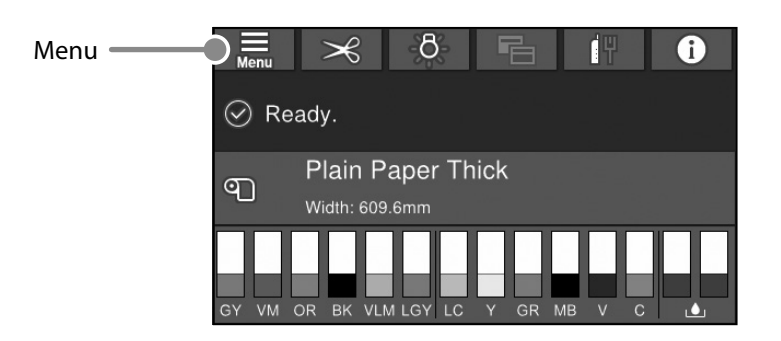

### Papierinstellingen

| Niveau 1     | Niveau 2                                | Niveau 3                      |
|--------------|-----------------------------------------|-------------------------------|
|              | Verwijderen                             |                               |
|              | Papier toevoeren/snijden                |                               |
|              | Opname voorbereiden                     |                               |
|              |                                         | Aanpassing papiertoevoer      |
|              | Afdrukaanpassingen                      | Kopuitlijning                 |
|              |                                         | ICC-profiel bevestigen        |
|              |                                         | Kleurdensiteit bevestigen     |
|              |                                         | Papierdikte                   |
|              |                                         | Plaatopening                  |
|              |                                         | Bovenmarge                    |
|              |                                         | Ondermarge                    |
|              |                                         | Marge tussen pagina's         |
|              |                                         | Papierzuigvermogen            |
|              |                                         | Spanning achter               |
| Papierrol    | Geavanceerde papierinstellingen         | Droogtijd                     |
|              |                                         | Controle Papierform.          |
|              |                                         | Automatisch snijden           |
|              |                                         | Vermindering scheeftrekken    |
|              |                                         | Rolkerndiameter               |
|              |                                         | Laterale toevoeraanpassing    |
|              |                                         | Papieruitwerprol              |
|              |                                         | Verschuiving papiertoevoer    |
|              |                                         | Standaardinst. herstellen     |
|              | Beheer resterende hoeveelheid           | Beheer resterende hoeveelheid |
|              |                                         | Resterende hoeveelheid        |
|              |                                         | Waarschuwing voor resterend   |
|              | Papiertype wijzigen                     |                               |
|              | Denieuture utilizieren (Denieutere edte | Papiertype                    |
|              | Papiertype wijzigen/Papierbreedte       | Papierbreedte                 |
| Losse Vellen | Verwijderen                             |                               |
|              | Afdrukaannaccingen                      | Aanpassing papiertoevoer      |
|              | Aldrukaanpassingen                      | Kopuitlijning                 |
|              |                                         | ICC-profiel bevestigen        |
|              |                                         | Multi-taakfactor bevestigen   |
|              |                                         | Papierdikte                   |
|              |                                         | Plaatopening                  |
|              | Geavanceerde papierinstellingen         | Papierzuigvermogen            |
|              |                                         | Droogtijd                     |
|              |                                         | Controle Papierform.          |
|              |                                         | Vermindering scheeftrekken    |
|              |                                         | Papieruitwerprol              |
|              |                                         | Verschuiving papiertoevoer    |
|              |                                         | Standaardinst. herstellen     |
|              | Papiertype wijzigen/Papierformaat       | Papiertype                    |
|              |                                         | Papierformaat                 |

| Niveau 1 | Niveau 2                           | Niveau 3                                    |  |
|----------|------------------------------------|---------------------------------------------|--|
|          | Verwijderen                        |                                             |  |
|          | Afderskanneningen                  | Aanpassing papiertoevoer                    |  |
|          | Aldrukaanpassingen                 | Kopuitlijning                               |  |
|          |                                    | ICC-profiel bevestigen                      |  |
|          |                                    | Multi-taakfactor bevestigen                 |  |
|          | Geavanceerde papierinstellingen    | Papierdikte                                 |  |
| Bord     |                                    | Papierzuigvermogen bij het laden van papier |  |
|          |                                    | Papierzuigvermogen                          |  |
|          |                                    | Droogtijd                                   |  |
|          |                                    | Controle Papierform.                        |  |
|          |                                    | Vermindering scheeftrekken                  |  |
|          |                                    | Verschuiving papiertoevoer                  |  |
|          |                                    | Standaardinst. herstellen                   |  |
|          | Paniertyne wijzigen /Panierformaat | Papiertype                                  |  |
|          |                                    | Papierbreedte                               |  |

#### Algemene instellingen

| Niveau 1            | Niveau 2                                          |  |  |  |  |
|---------------------|---------------------------------------------------|--|--|--|--|
|                     | Lcd-helderheid                                    |  |  |  |  |
|                     | Geluiden                                          |  |  |  |  |
|                     | Lamp binnen                                       |  |  |  |  |
|                     | Mededeling waarschuwingslampje                    |  |  |  |  |
|                     | Slaaptimer                                        |  |  |  |  |
|                     | Uitschakelingstimer                               |  |  |  |  |
| Basisinstellingen   | Start vergrendeling stroomonderbreker             |  |  |  |  |
| basisiristenirigen  | Datum/tijd instellen                              |  |  |  |  |
|                     | Taal/Language                                     |  |  |  |  |
|                     | Schermaanpassing                                  |  |  |  |  |
|                     | Time-out bewerking                                |  |  |  |  |
|                     | Toetsenbord                                       |  |  |  |  |
|                     | Lengte-eenheid                                    |  |  |  |  |
|                     | Standaardscherm (Job/Status)                      |  |  |  |  |
|                     | Instellingen papierbron                           |  |  |  |  |
|                     | Instelling aangepast papier                       |  |  |  |  |
|                     | Automatische reiniging                            |  |  |  |  |
|                     | Afdruktaal                                        |  |  |  |  |
| Printerinstellingen | Menu PS3                                          |  |  |  |  |
|                     | Spuitmondcontrolepatroon afdrukken tijdens afdruk |  |  |  |  |
|                     | Wachtrij opslaan                                  |  |  |  |  |
|                     | PC-verbinding via USB                             |  |  |  |  |
|                     | USB I/F time-out inst.                            |  |  |  |  |
| Netwerkinstellingen | Bekabelde LAN-installatie                         |  |  |  |  |
|                     | Netwerkstatus                                     |  |  |  |  |
|                     | Controle van netwerkverbinding                    |  |  |  |  |
|                     | Geavanceerd                                       |  |  |  |  |
|                     | Veiligheidsinstel.                                |  |  |  |  |
| Systeembeheer       | Harde Sch. Formatteren                            |  |  |  |  |
|                     | Standaardinst. herstellen                         |  |  |  |  |

#### Voorraadstatus

Hiermee kunt u de productnummers voor de inktcartridges en de onderhoudsdoos controleren.

#### Onderhoud

| Niveau 1                             |  |
|--------------------------------------|--|
| PrintkopControle spuitm.             |  |
| Printkop reinigen.                   |  |
| Krachtige reiniging                  |  |
| Papier verwijderen                   |  |
| Inkt vervangen                       |  |
| Onderhoudsset vervangen.             |  |
| Mes vervangen                        |  |
| Snijpositie aanpassen                |  |
| SpectroProofer-instelling            |  |
| De onderhoudsonderdelen reinigen     |  |
| Voorbereiding behouden/transporteren |  |
| Inkt aflaten/bijvullen               |  |

#### Taal

Selecteer de taal die wordt gebruikt op het bedieningspaneel.

#### Status

| Niveau 1                                        |
|-------------------------------------------------|
| Statusv.afdrukk.                                |
| Firmwareversie                                  |
| Harde schijf                                    |
| Adobe PS3-uitbreidingseenheid                   |
| SpectroProofer                                  |
| Automatische opwikkelspoeleenheid               |
| Waarde Plaatopening voor laatste afdrukopdracht |
| Netwerk                                         |

ΜΕΜΟ

## Copyright en handelsmerken

Niets uit deze uitgave mag worden verveelvoudigd, opgeslagen in een geautomatiseerd gegevensbestand of openbaar worden gemaakt, in enige vorm of op enige wijze, hetzij elektronisch, mechanisch, door fotokopieën, opnamen of op enige andere manier, zonder voorafgaande schriftelijke toestemming van Seiko Epson Corporation. De informatie in dit document is uitsluitend bestemd voor gebruik met deze Epson-printer. Epson is niet verantwoordelijk voor gebruik van deze informatie in combinatie met andere printers.

Seiko Epson Corporation noch haar partners kunnen verantwoordelijk worden gesteld door de koper van dit product of derden voor schade, verlies, kosten of uitgaven die de koper of derden oplopen ten gevolge van al dan niet foutief gebruik of misbruik van dit product of onbevoegde wijzigingen en reparaties of (met uitzondering van de V.S.) het zich niet strikt houden aan de gebruiks- en onderhoudsvoorschriften van Seiko Epson Corporation.

Seiko Epson Corporation kan niet verantwoordelijk worden gesteld voor schade of problemen voortvloeiend uit het gebruik van andere dan originele onderdelen of verbruiksgoederen kenbaar als Original Epson Products of Epson Approved Products by Seiko Epson.

Seiko Epson Corporation kan niet verantwoordelijk worden gesteld voor schade voortvloeiend uit elektromagnetische interferentie als gevolg van het gebruik van andere interfacekabels die door Seiko Epson Corporation worden aangeduid als Epson Approved Products.

EPSON, EPSON EXCEED YOUR VISION, EXCEED YOUR VISION, and their logos are registered trademarks or trademarks of Seiko Epson Corporation.

Microsoft®, Windows®, and Windows Vista® are registered trademarks of Microsoft Corporation.

Mac, macOS, OS X, Bonjour, and Safari are trademarks of Apple Inc., registered in the U.S. and other countries.

YouTube® and the YouTube logo are registered trademarks or trademarks of YouTube, LLC.

Adobe and Reader are either registered trademarks or trademarks of Adobe Systems Incorporated in the United States and/or other countries.

Algemene mededeling: andere productnamen die hier worden gebruikt, zijn uitsluitend bedoeld voor identificatiedoeleinden en kunnen handelsmerken van hun respectievelijke eigenaars zijn. Epson maakt geen enkele aanspraak op enige rechten op deze handelsmerken.

© 2019 Seiko Epson Corporation. All rights reserved.

## Betekenis van symbolen

| 🛿 Belangrijk | Belangrijk wil zeggen dat de instructie moet worden gevolgd om schade aan dit apparaat te<br>voorkomen. |
|--------------|----------------------------------------------------------------------------------------------------|
| Æ            | Verwijst naar gerelateerde referentie-inhoud.                                                           |

## De online handleidingen openen

U kunt gedetailleerde instructies zien voor het gebruik van deze printer. U kunt de online handleidingen openen met een van de volgende methoden.

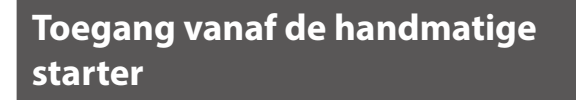

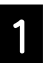

Installeer de software van de meegeleverde schijf.

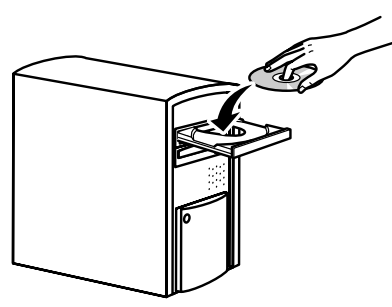

2

Dubbelklik op uw bureaublad op EPSONhandleidingen.

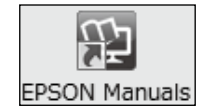

3

Klik op de gewenste handleiding om deze weer te geven.

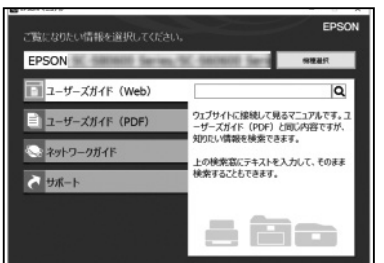

Toegang tot de specifieke Epsonwebsite epson.sn

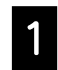

Ga naar http://epson.sn en zoek de naam van het product.

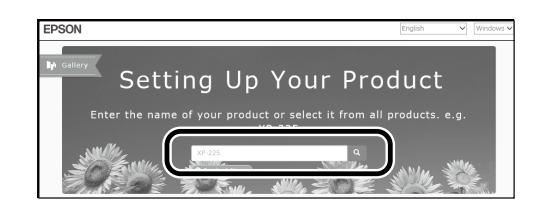

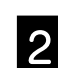

Selecteer **Ondersteuning**.

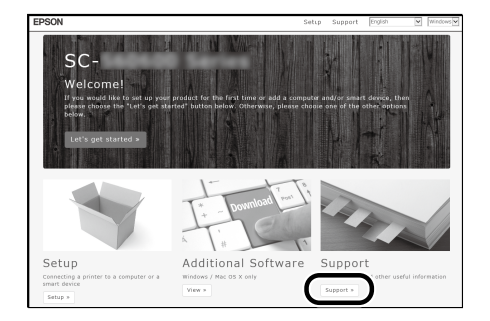

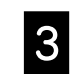

Klik op de gewenste handleiding om deze weer te geven.

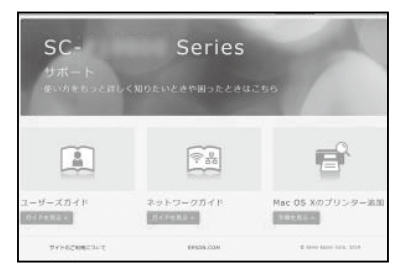